### USB GSM/GPRS MODEM 的上网设置

### 一、首先在超级终端下,对模块进行设置:

at

#### OK

#### OK

 at+csq
 //检测信号质量,确定是否可以登陆上网络

 +CSQ: 28,0

#### OK

at+CGCLASS=''B'' //设置模块工作类型 OK AT+CGDCONT=1,''IP'',''CMNET'' //上网设置,只有开通 GPRS 功能的 SIM 卡才 可以 OK AT+CSQ +CSQ: 27,0

#### OK

| AT+CGACT=1,1 | // <b>激活网络</b>    |
|--------------|-------------------|
| OK           |                   |
| AT+CGREG?    | //检测是否登陆上 GPRS 网络 |
| +CGREG: 0, 1 | //成功登陆            |
|              |                   |

## OK

| AT+IPR=0; | //更改串口速率自适应 |  |
|-----------|-------------|--|
| OK        |             |  |
| AT&W      | //保存设置      |  |

# 二、断开超级终端,在控制面板中进行配置

1. 在"控制面板"——电话与调制解调器选项中选择添加调制解调器,安装完成后按一下界面进行设置:

| 电话和调制解调器选项          | ? 🔀                            |
|---------------------|--------------------------------|
| 拔号规则 调制解调器 高级       |                                |
| 本机安装了下面的调制解调        | 器(M):                          |
| 调制解调器               | 连接到                            |
| 参标准 33600 bps 调制解调器 | COM3                           |
|                     |                                |
| [添加 @)<br>确定        | → 開除 (L) 属性 (L)<br>■ 取消 应用 (L) |

| 标准 33600 bps 调制解调器 属性       | ? 🗙 |
|-----------------------------|-----|
| 常规 调制解调器 诊断 高级 驱动程序         |     |
| 额外设置                        |     |
| 额外的初始化命令(2):                |     |
| at+cgdcont=1, "IP", "CMNET" |     |
|                             |     |
|                             |     |
|                             |     |
|                             |     |
|                             |     |
|                             |     |
|                             |     |
|                             |     |
| 更改默认首选项 (型)                 |     |
|                             | 取消  |

| 标准 33600 bps 调制解调器 属性 🛛 ? 🗙                   |
|-----------------------------------------------|
| 常规 调制解调器 诊断 高级 驱动程序                           |
| 调制解调器信息                                       |
| 字段 值                                          |
| 魄件 ID mdmgen336                               |
|                                               |
|                                               |
|                                               |
| ATQOVIEO 553-57<br>AT+GMM MULTIBAND 900E 1800 |
| AT+FCLASS=? +FCLASS: (0, 1, 2)                |
|                                               |
| 查询调制解调器 (Q)                                   |
| 日志记录                                          |
| □附加到日志 (L) 查看日志 (V)                           |
|                                               |
|                                               |
|                                               |
| 确定 取消                                         |

按上三图进行设置后单击"确定"按钮,即可完成对 USB GSM MODEM 的安装设置;

2. 在控制面板中选择建立新连接,按一下图示进行设置:

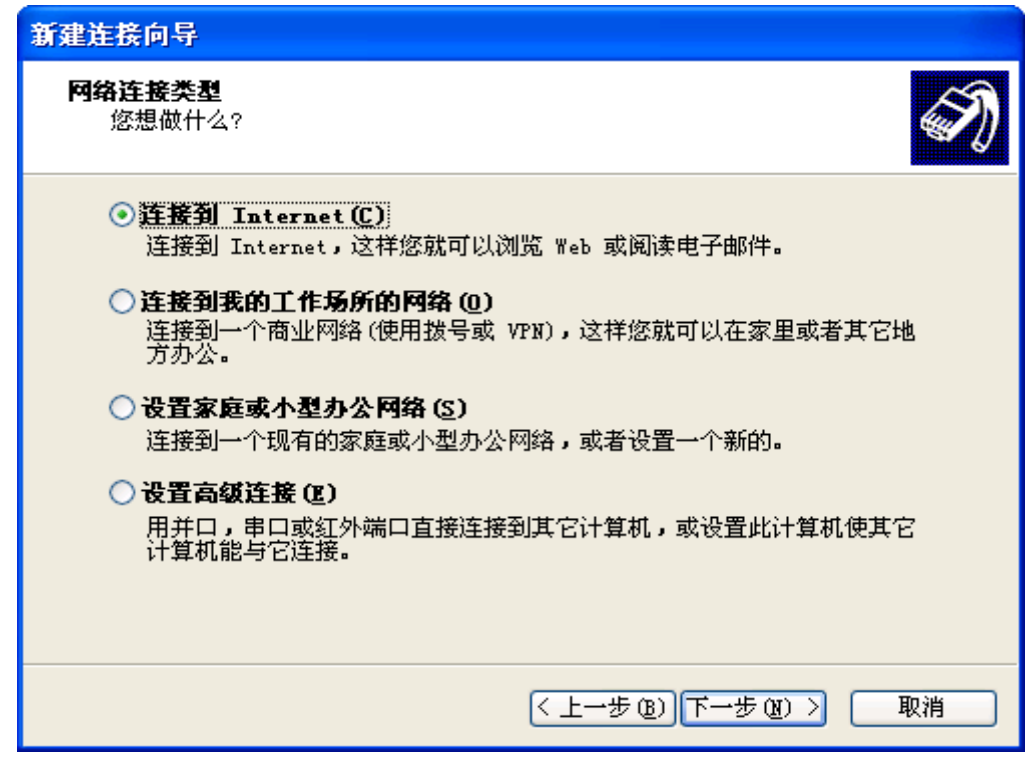

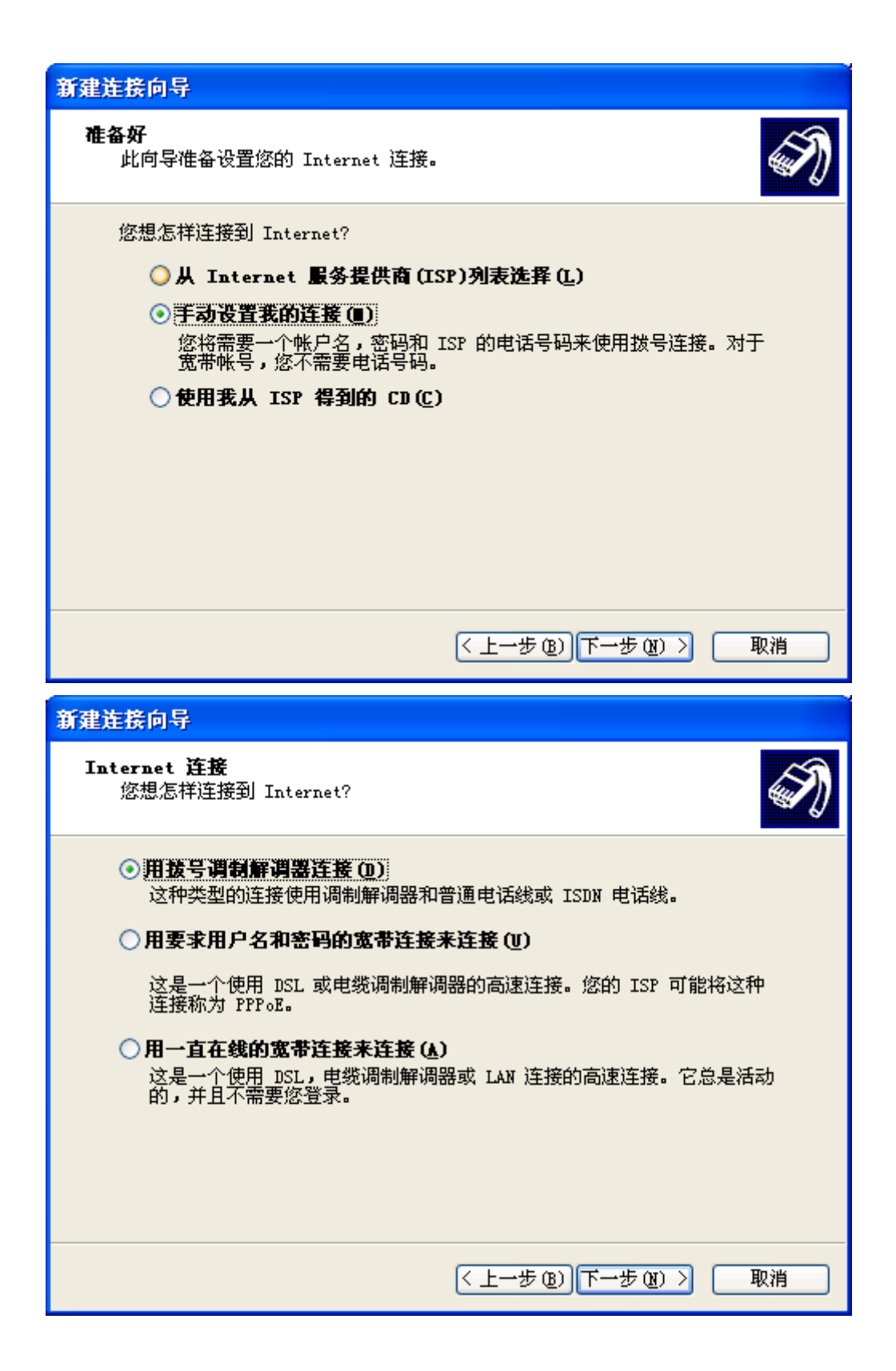

| 新建连接问导                                                                                                    |   |
|----------------------------------------------------------------------------------------------------|---|
| 连接名<br>提供您 Internet 连接的服务名是什么?                                                                                                    | ) |
| 在下面框中输入您的 ISP 的名称。                                                                                                    |   |
| ISP 名称(A)                                                                                                    |   |
| GPRS                                                                                                    |   |
| 您在此输入的名称将作为您在创建的连接名称。                                                                                                    |   |
|                                                                                                    |   |
|                                                                                                    |   |
|                                                                                                    |   |
|                                                                                                    |   |
|                                                                                                    |   |
| < 上一步 (B) 下一步 (B) > 取消                                                                                                    | ] |
| <u>苏本华校六月</u>                                                                                                    |   |
| 新建庄族问守                                                                                                    |   |
| 卑指的由法是码 网络马马马马马马马马马马马马马马马马马马马马马马马马马马马马马马马马马马马马                                                                                                    |   |
| 您的 ISP 电话号码是什么?                                                                                                    |   |
| 悠的 ISP 电话号码是什么?                                                                                                    | ) |
|                                                                                                    |   |
|                                                                                                    |   |
| 您的 ISP 电话号码是什么?     ごご       在下面输入电话号码。     电话号码 (2):       *99***1#     (2):                                                                                                    |   |
| <ul> <li>您的 ISP 电话号码是什么?</li> <li>在下面输入电话号码。</li> <li>电话号码 (2):         <ul> <li>*99***1#</li> <li>您可能需要包含 "1"或区号,或两者。如果您不确定是否需要这些另外的号码,请用您的电话拨此号码。如果您听到调制解调器声,则表明 您找的号码正确。</li> </ul> </li> </ul> |   |
| 您的 ISP 电话号码是什么?<br>在下面输入电话号码。<br>电话号码 (2):<br>*99***1#<br>您可能需要包含 "1"或区号,或两者。如果您不确定是否需要这些另<br>外的号码,请用您的电话拨此号码。如果您听到调制解调器声,则表明<br>您拔的号码正确。                                                          |   |
| 您的 ISP 电话号码是什么?<br>在下面输入电话号码。<br>电话号码 (2):<br>*99***1#<br>您可能需要包含 "1"或区号,或两者。如果您不确定是否需要这些另<br>外的号码,请用您的电话拨此号码。如果您听到调制解调器声,则表明<br>您拨的号码正确。                                                          |   |
| 您的 ISP 电话号码是什么?<br>在下面输入电话号码。<br>电话号码 @):<br>*99***1#<br>您可能需要包含 "1"或区号,或两者。如果您不确定是否需要这些另<br>外的号码,请用您的电话拨此号码。如果您听到调制解调器声,则表明<br>您拨的号码正确。                                                           |   |
| 您的 ISP 电话号码是什么?<br>在下面输入电话号码。<br>电话号码 (2):<br>*99***1#<br>您可能需要包含"1"或区号,或两者。如果您不确定是否需要这些另外的号码,请用您的电话拨此号码。如果您听到调制解调器声,则表明您拨的号码正确。                                                                   |   |
| 您的 ISP 电话号码是什么?<br>在下面输入电话号码。<br>电话号码 (2):<br>*99***1#<br>您可能需要包含 "1"或区号,或两者。如果您不确定是否需要这些另<br>外的号码,请用您的电话拨此号码。如果您听到调制解调器声,则表明<br>您拨的号码正确。                                                          |   |

| 新建连接向导                                         |                                                                                                    |
|------------------------------------------------|----------------------------------------------------------------------------------------------------|
| Internet 帐户信息<br>您将需要帐户名和密码来登录到您的 Internet 帐户。 |                                                                                                    |
| 输入一个 ISP 帐户名<br>的帐户名或密码,请和                     | 和密码,然后写下保存在安全的地方。(如果您忘记了现存<br>D您的 ISP 联系)                                                                     |
| 用户名 (1):                                       |                                                                                                    |
| 密码( <u>r</u> ):                                |                                                                                                    |
| 确认密码 (C):                                      |                                                                                                    |
| □ 任何用户从这台计                                     | 算机连接到 Internet 时使用此帐户名和密码 ②                                                                                   |
| ☐ 把它作为默认的 Internet 连接 创)                       |                                                                                                    |
|                                                |                                                                                                    |
|                                                | < 上一步 (8) 下一步 (8) > 取消                                                                                        |
|                                                |                                                                                                    |
| 新建连接向导                                         |                                                                                                    |
| 新建连接向导                                         | 正在完成新建连接向导                                                                                                    |
| 新建连接向导                                         | <b>正在完成新建连接向导</b><br>您已成功完成创建下列连接需要的步骤:                                                                       |
| 新建连接向导                                         | <b>正在完成新建连接向导</b><br>您已成功完成创建下列连接需要的步骤:<br>GPBS<br>• 与此计算机上的所有用户共享                                            |
| 新建连接向导                                         | <b>正在完成新建连接向导</b><br>您已成功完成创建下列连接需要的步骤:<br>GPBS<br>• 与此计算机上的所有用户共享<br>此连接将被存入"网络连接"文件夹。                       |
| 新建连接向导                                         | 正在完成新建连接向导<br>您已成功完成创建下列连接需要的步骤:<br>GPRS<br>• 与此计算机上的所有用户共享<br>此连接将被存入"网络连接"文件夹。<br>▼ 在我的桌面上添加一个到此连接的快捷方式 (5) |
| <b>新建连接向导</b>                                  | 正在完成新建连接向导<br>您已成功完成创建下列连接需要的步骤:                                                                              |

| 连接 GPRS                                                        | ? 🛛                           |
|----------------------------------------------------------------|-------------------------------|
| C                                                              |                               |
| 用户名 (U):<br>密码 (E):                                            |                               |
| <ul> <li>□ 为下面用户</li> <li>① 只是我 (2)</li> <li>○ 任何使用</li> </ul> | 保存用户名和密码 ⑤):<br>〕<br>此计算机的人 ④ |
| 拨号(L):                                                         | *99***1#                      |
| 拔号(12)                                                         | 取消 属性 (2) 帮助 (3)              |

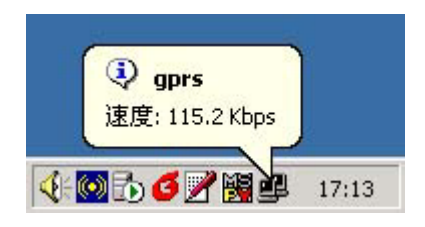

显示成功后即可浏览 IE。